### TATA CONSULTANCY SERVICES

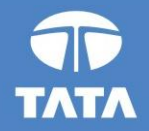

## 

State Election Commission, Gujarat

Experience certainty. IT Services Business Solutions Outsourcing

### Major Objectives of the OVS

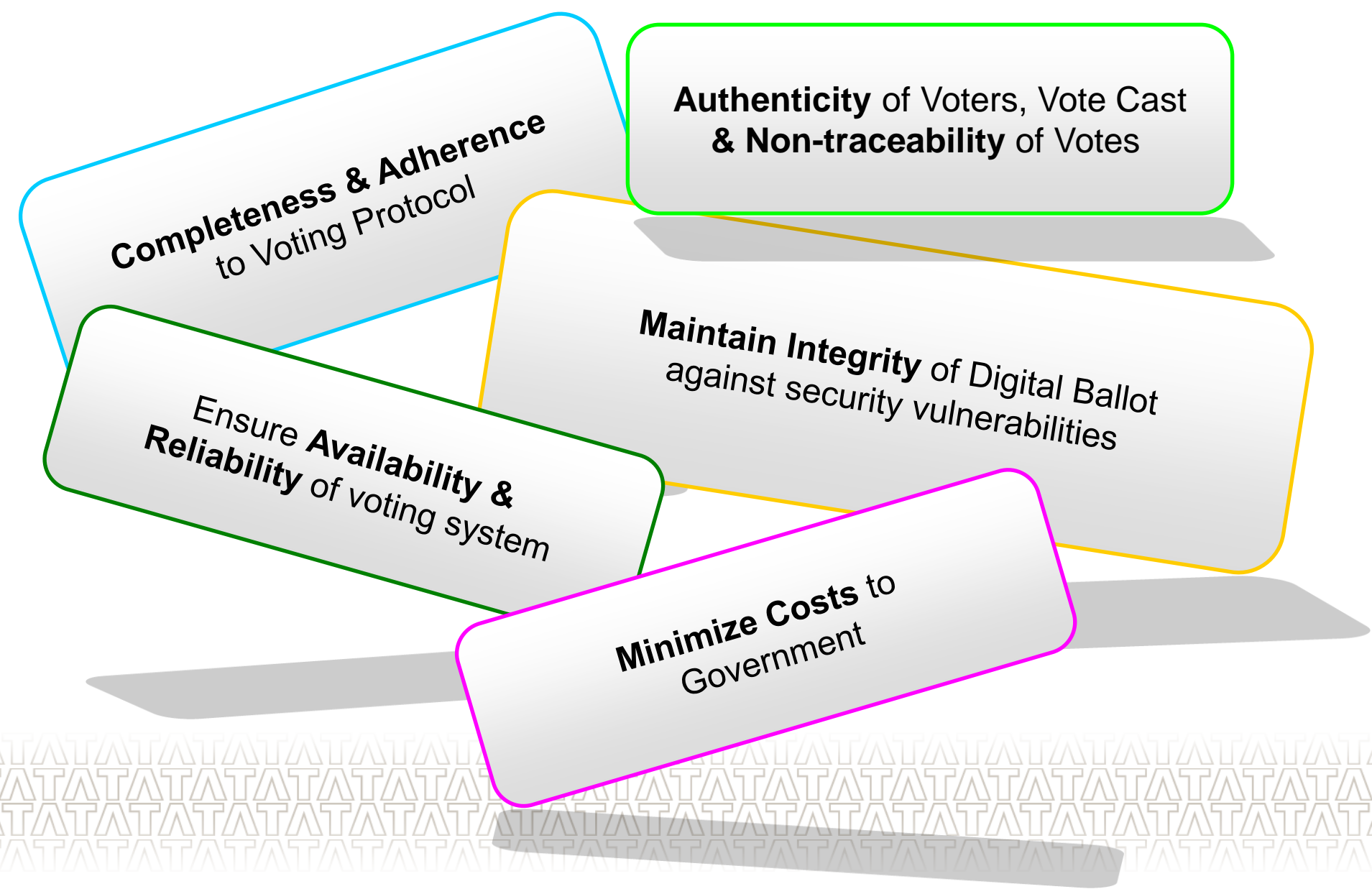

## Making a transformation from

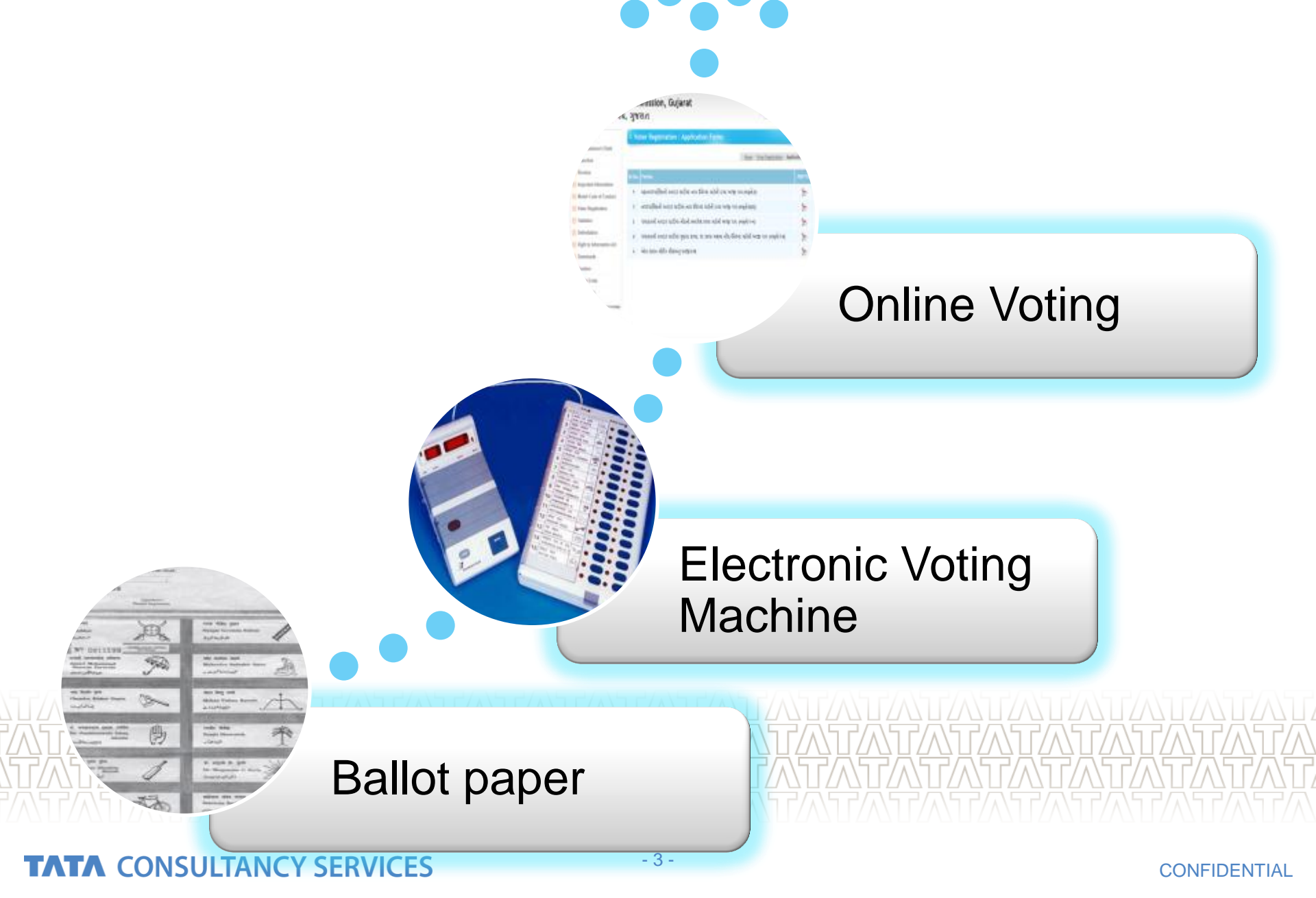

## Voting Using Internet technology

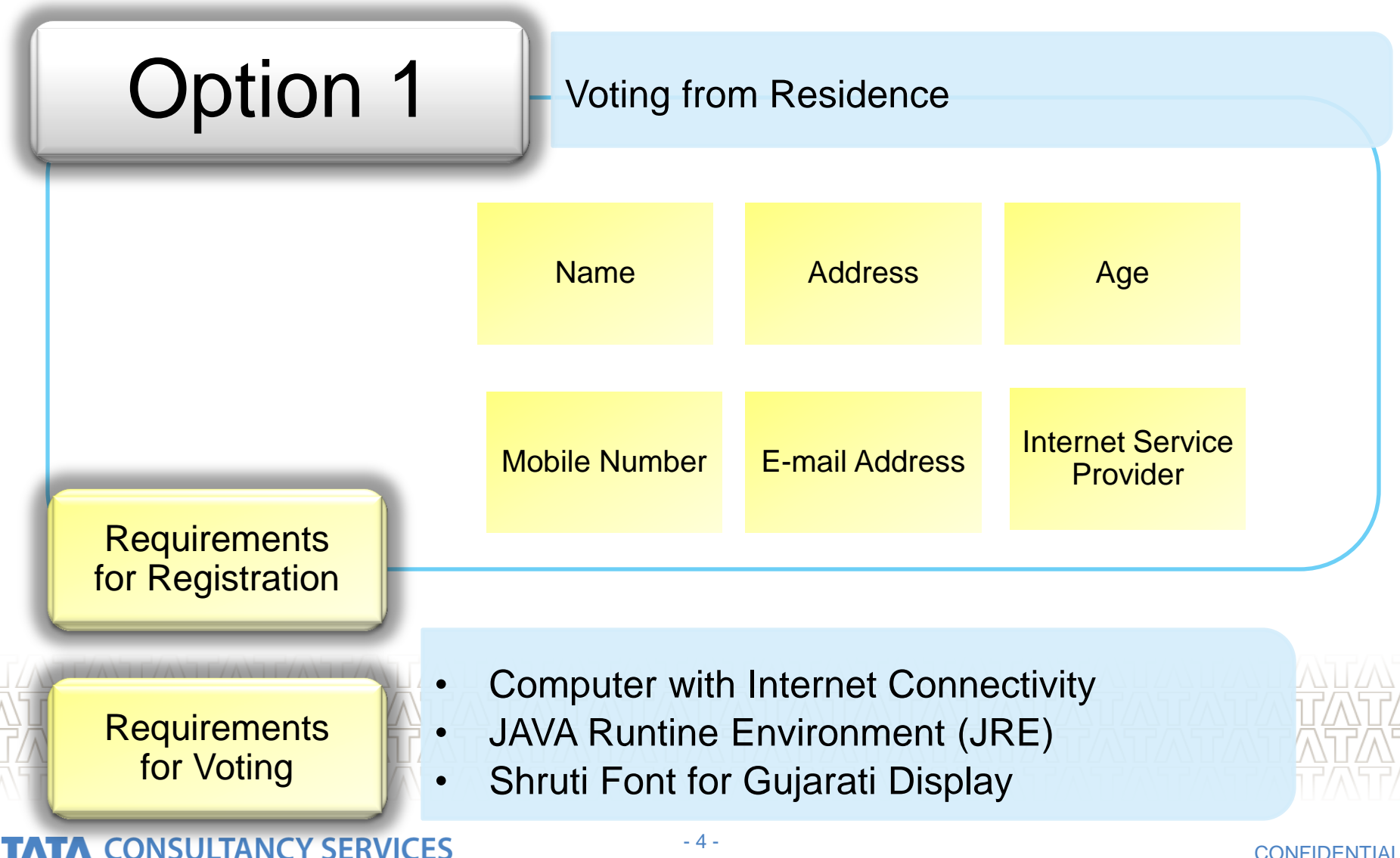

CONFIDENTIAL

## Voting Using Internet technology

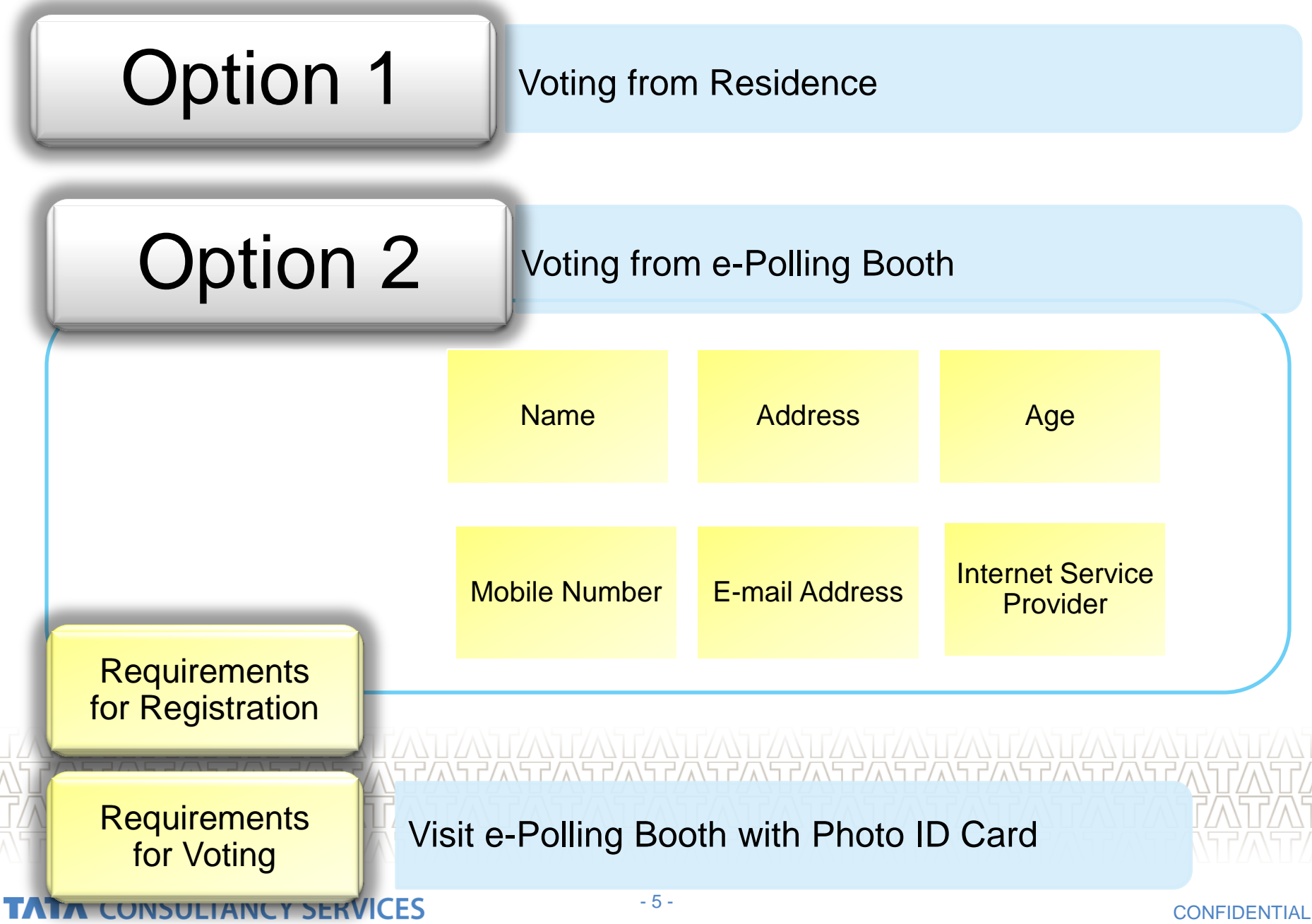

## Three (3) Steps for Online Voting

## **Online Registration**

## **Account Activation**

Cast Vote – Voting Day

## Step 1: Online Registration

Visit <a href="http://www.onlinevotinggujarat.gov.in">http://www.onlinevotinggujarat.gov.in</a> for Online Registration

Fill up the Form with all mandatory fields & Submit. SEC officials may visit to verify information provided by you.

Only if your application is approved, you will receive your Credentials (Username on your email & Password on your mobile) for Online Voting and you will be advised to activate your voting account prior to polling day

If your application is not approved, you will receive an intimation on your email to visit EVM polling booth of your ward to cast your vote

## Website for Online Voting System

|                                                                                                    | http://www.online                                                                                                    | evotinggujara                                                                                      | at.gov.i                                                |                                                |  |
|----------------------------------------------------------------------------------------------------|----------------------------------------------------------------------------------------------------|----------------------------------------------------------------------------------------------------|---------------------------------------------------------|------------------------------------------------|--|
| ONLINE VOTING SYSTEM                                                                                                    | HOME ELECTION                                                                                                    | n <sub>ABOUT US</sub> CON                                                                          | NTACT US                                                |                                                |  |
| State Electi<br>در معد عزدورا بند<br>Login<br>Username<br>Password<br>LOGIN<br>Commissioner's Desk<br>Important Information<br>Useful Links | on Commission<br>L, ગુજરાત<br>Registration • Voter Registration<br>Download • Activation Ma<br>• About OVS<br>• Online Voting | stration<br>anual Voting Mar<br>Registration<br>Brochure Shruti font<br>ebsite : <u>Click Here</u> | Visit the w<br>Click on the<br>open the<br>Registration | vebsite &<br>nis link to<br>e-Voter<br>on Form |  |
| Copyright © 2011 Tata Consultancy Services Limite                                                                                           | ed.                                                                                                    | Designed and Conceptu                                                                              | ualized by :                                            |                                                |  |
|                                                                                                    |                                                                                                    |                                                                                                    |                                                         |                                                |  |

### TATA CONSULTANCY SERVICES

### CONFIDENTIAL

## e-Voter Registration Form

|                  | Ward No/વૉર્ડ નં                                     | <br>[-                                         | -Select                                                                |                              | 1         |
|------------------|------------------------------------------------------|------------------------------------------------|------------------------------------------------------------------------|------------------------------|-----------|
|                  | ં Gandhinagar Munici<br>ગાંધીનગર મહ્યનગરપાલિકા       | pal Corporation (<br>ବ୍ର                       | ે Assembly<br>ાધાનસભા                                                  |                              |           |
| Voter's          | Part No./ભાગ નં                                      |                                                | Sr.No/અનુક્રમાંક નં                                                    |                              |           |
| Name             | Voter's Name/મતદાર                                   | તું નામ∗                                       |                                                                        | _                            |           |
|                  | (Last Name/অટક)                                      | <br>(First Name/งแน)                           | (Middle Name/પિતા/પતિ                                                  |                              |           |
|                  | Father's/Husband's/I                                 | iother's Name/ቢ                                | તા/પતિ/માતાનું નામ *                                                   | Eather's/Husband             | d'e       |
|                  | (Last Name/અટક)                                      | (First Name/งแน)                               |                                                                        | Name                         | 13        |
|                  | Relation/સંબંધ                                       | ં Father/પિતા                                  | ં Husband/પતિ                                                          |                              |           |
|                  | Residential Address/ધર                               | રનું સરનામું*                                  |                                                                        | Residential Addre            | SS        |
|                  | E-mail address/ઈ-મેલ ર                               | ોડ્રેસ*                                        |                                                                        | Email Address                |           |
|                  | Mobile No/મોબાઈલ નંબર                                | *                                              |                                                                        |                              |           |
|                  | ISP(Internet Service Pr<br>ઈન્ટરનેટની સેવા આપનારી કં | ovider) Name<br>ગપની નું નામ                   |                                                                        | Mobile No.                   |           |
|                  | Voter-Id Card(EPIC)No<br>મતદારનો ઓળખપત્ર (ઈપીચ       | નાઈસી) નંબર 🗌                                  |                                                                        |                              |           |
|                  | Age/ઉંમર *                                           |                                                |                                                                        |                              |           |
| Option for       | s on 1-Jan-2011)                                     | (Yea<br>વર્ષ)                                  | ars Age in reals                                                       | 5                            |           |
| e-voting         | I wish to cast my ve                                 | ote by e-voting and                            | l for that I select any one of th                                      | he following two options     |           |
|                  | કું મારો મત ઈ-મતદાનથ                                 | ી આપવા ઈચ્છું છું અને                          | ને તે માટે નીચેના બે વિકલ્પો પૈકી                                      | પસંદ કરેલ એક વિકલ્પ આપું છું |           |
|                  | ં Option:-(1) By lapto<br>વિકલ્પ :-(૧) લેપટોપ ક      | p/computer with fa<br>ારા/ઈન્ટરનેટની સુવિધા 🤉  | acility of internet available at my<br>વાળું કમ્પ્યુટર મારા પોતાના ઘરે | / own house                  |           |
|                  | ં Option:-(2) By any o<br>વિકલ્પ :-(૨) બીજી કોઈ      | other system which<br>પદ્ધતિ જે રાજ્ય ચુંટણી 1 | may be decided by the State E<br>પંચ વ્રારા નિર્ધારિત કરેલ હોય         | ection Commission            |           |
| TATA CONSULTANCY | SERVICES                                             |                                                |                                                                        | CON                          | FIDENTIAL |

## Step 2: Account Activation

Click on activation link & login using username and password provided in the e-mail sent by SEC. \*

Change your password and activate your voting account

\* During the Activation Step, if JAVA is not installed in your computer, system will prompt you to install the same

### Step 3: Cast your vote – On Voting Day

Login to <u>http://onlinevotinggujarat.gov.in</u> with your username and password

View digital ballot paper and select candidate(s)

Confirm your vote by entering SMS passcode received on your registered mobile (Applicable to voting from residence option)

Receipt of successful vote cast

### TATA CONSULTANCY SERVICES

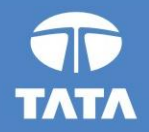

# 

Steps to cast your vote on voting day

Experience certainty. IT Services Business Solutions Outsourcing

## Step 1: Login

| ONEME VOINTO OFOTEM                                                                                                    | HOME ELECT                | TION ABOUT US                         | CONTACT US            |  |
|----------------------------------------------------------------------------------------------------|---------------------------|---------------------------------------|-----------------------|--|
| State Electi                                                                                                    | on Commiss                | ion,Gujar                             | at                    |  |
| राज्य यूटणा पर                                                                                                    | ય, ગુજરાત                 |                                       |                       |  |
| Login                                                                                                    |                           |                                       |                       |  |
| Password                                                                                                    | Registration Vote         | r Registration                        |                       |  |
| LOGIN                                                                                                    |                           |                                       | 100                   |  |
|                                                                                                    | Download Activa           |                                       | oting Manual          |  |
| Commissioner's Desk                                                                                                    |                           | Voting Brochure S                     | ihruti font           |  |
| Useful Links                                                                                                    |                           | and the set of a second second second |                       |  |
| x                                                                                                    | For State Election Commis | sion Website : <u>Click Her</u>       | <u>e</u>              |  |
|                                                                                                    | red.                      | Designed an                           | d Conceptualized by : |  |
| and the set of the set of the set | eo.                       |                                       |                       |  |

## Step 2: Login Validation and welcome message

| · · · · ·                            |                                          |                          |              |                          |       |                             |
|--------------------------------------|------------------------------------------|--------------------------|--------------|--------------------------|-------|-----------------------------|
| Pnyx <sup>*</sup>                    |                                          |                          |              |                          |       |                             |
| Login Page                           |                                          |                          |              |                          |       |                             |
| Welcome to Online Voting Syste       | em, To cast your vote click on "Login" b | utton                    |              |                          | Login | 1                           |
| Scytl Secure Electronic Voting :: ww |                                          | Login                    |              |                          | yti   | TATA<br>ONSULTANCY SERVICES |
|                                      |                                          | Click on 'See Ballot Pap | er' to vote. |                          |       |                             |
|                                      |                                          |                          | Cancel       | See Ballot Paper         |       |                             |
|                                      |                                          |                          |              |                          |       |                             |
|                                      |                                          |                          |              |                          |       |                             |
|                                      |                                          |                          |              |                          |       | D                           |
|                                      |                                          |                          |              | Internet   Protected Mod |       |                             |
| TATA CONSULTA                        | NCY SERVICES                             | - 14 -                   |              |                          | CONF  |                             |

### Step 3: View and select candidate(s) from Ballot

| Paper                | દાવાદ મહાનગરપાલિકા<br>ઑક્ટોબર 2010<br>વોર્ડ 23 - બોડકદેવ                                | <b>_</b> |
|----------------------|-----------------------------------------------------------------------------------------|----------|
| Online Voting System |                                                                                         |          |
| E<br>20              | lection Date and Time<br>110-10-05 00:00 To 2010-10-09 17:00<br>Total No of candidate 2 |          |
|                      | ા ૧ અમૃતલાલ નાથાભાઇ વ્યાસ                                                               |          |
|                      | 🗆 ર કોકિલાબેન મણીશંકર પટેલ                                                              |          |
|                      | 🗆 ૩ મૂળશંકર જગદીશભાઈ પંચાલ                                                              |          |
| Done                 | ୍ର୪ મુસ્કાબેન અઝીઝભાઈ ધાંચી                                                             | <b>•</b> |
|                      |                                                                                         |          |
|                      | ĨĂŢĂŢĂŢĂŢĂŢĂŢĂŢĂŢĂŢĂŢĂŢĂŢĂŢĂŢĂŢĂŢ                                                       |          |

## Step 3: View and select candidate(s) from Ballot

### Paper... 🗖 ક હેદરાભાઇ અખાલાલ નાલક 🗖 ૭ જીતુભાઇ ક્રિરીટભાઈ મકવાણા 🗖 ૮ આશિષ વસંતરાવ ગવાંડે 🗖 ૯ સોનલબેન શિવકુમાર ભાવસાર 🗖 ૧૦ હિમ્મતભાઇ શક્તિસિંહ રાઠોડ Reset Submit scyti Scytl Secure Electronic Voting :: www.scytl.com TATA TATA CONSULTANCY SERVICES Copyright 2004-2010 Scytl Secure Electronic Voting Internet | Protected Mode: Off 🔍 100% Done

### TATA CONSULTANCY SERVICES

▲

## Step 4: Confirmation of candidate(s) selected

|                                                     | M Online Voting System                                                                                                    | 1           | 4                 |
|-----------------------------------------------------|----------------------------------------------------------------------------------------------------|-------------|-------------------|
|                                                     | Your Selected candidates are as given below                                                                                                    |             |                   |
|                                                     | To cast vote for your selected candidates, please click on "Cast Vote" button. If you want to change your selection click on "Change                                                                                                    |             |                   |
|                                                     | Selection " button.                                                                                                    |             |                   |
|                                                     |                                                                                                    |             |                   |
|                                                     | 2010-10-05 00:00 To 2010-10-09 17:00                                                                                                    |             |                   |
|                                                     | ૭ જીતભાઇ કિરીટભાઈ મકવાણા                                                                                                    |             |                   |
|                                                     | ૮ આશિષ વસંતરાવ ગવાંડે                                                                                                    |             |                   |
|                                                     | ૯ સાનલબેન શિવકુમાર ભાવસાર                                                                                                    |             |                   |
|                                                     |                                                                                                    |             |                   |
|                                                     |                                                                                                    |             |                   |
|                                                     |                                                                                                    |             |                   |
|                                                     |                                                                                                    |             |                   |
|                                                     |                                                                                                    | Submit      |                   |
|                                                     | Change Selection Cast Vote                                                                                                    |             |                   |
| Scytl Secure Electronic Voting :: ww                | Secured by                                                                                                    |             |                   |
|                                                     |                                                                                                    |             | Southing Subtract |
| Done                                                | 🔰 🔤 🔤 Internet   Protectea Moae                                                                                                    | f. Off      | 🔍 100% 🔻 🖉        |
| TATATATA                                            | TATATATATATATATATATATATAT                                                                                                    |             | ATAT              |
| $\Lambda$ T/ $\Lambda$ T/ $\Lambda$ T/ $\Lambda$ T/ | $\land$ $T$ $\land$ $T$ $\land$ $\to$ $T$ $\land$ $T$ $\land$ $T$ $\to$ $T$ $\land$ $T$ $\to$ $T$ $\land$ $T$ $\to$ $T$ $\to$ $T$ $\to$ $T$ $\to$ $T$ $\to$ $T$ $\to$ $T$ $\to$ $T$ $\to$ $T$ $\to$ $T$ $\to$ $T$ $\to$ $T$ $\to$ $T$ $\to$ $T$ $\to$ $T$ $\to$ $T$ $\to$ $T$ $\to$ $T$ $\to$ $T$ $\to$ $T$ $\to$ $T$ $\to$ $T$ | $\sqrt{17}$ | 17/\17/>          |

## Step 5: Enter passcode received on your registered mobile

| □ ૬ હર રાભાઇ અખાલાલ ન<br>⊌ જીતુભાઇ કિરીટભાઈ મ                                                                         |                                                                                         |
|----------------------------------------------------------------------------------------------------|-----------------------------------------------------------------------------------------|
| Confirmation  Please enter SMS Passcode sent on your mobile number SMS Passcode, please click on 'Send SMS Passcode a | ust now from State Election Commission, Gujarat. If you have not received<br>n' button. |
|                                                                                                    | Cancel Send SMS Passcode Again Submit                                                   |
| Scytl Secure Electronic Voting :: www.scytl.com<br>Copyright 200                                                      | Secured by Secure Electronic Voting                                                     |

## Step 6: Encrypted Receipt upon successful vote cast

| Thank you for casting  | your vote. This confirms that your vote has bee                                                                                                    | en cast successfully. If you want your voting receipt and if your |  |
|------------------------|----------------------------------------------------------------------------------------------------|-------------------------------------------------------------------|--|
| computer is attached t | o printer then click on 'Print' button to print the                                                                                                    | receipt else click on 'Close' button.                             |  |
|                        | Municipal Corporation of Ahmedabad                                                                                                    |                                                                   |  |
| Receipt:               | fdfVqcL9JziFAbCEIqoukVbldftp09zZ                                                                                                    |                                                                   |  |
| Control Code:          | UT63zZ5s/N9N6tHvb8Bh063hv4jbgF99MnqvZs/CW4+gF9zYjYVW4ojEbw7sxIAo2ftbAlcJyKGl6mX<br>ACy60LbHaC03984HEHpYnzZYxivPeg68YF2x4lthLCj0vax66N1U8QQlXKdVvJVq9F+YxJe6oJ6/x/oC<br>ILS09y2N1fKt8AfxHon4LSkAHtviwdS/DS1xY9Nvk0jFvkPqn30s1aVH1e5w6x2MMTSCvk0q/XRUDEht9<br>HvxljHynv3r6/jLKZzVIW7cz6mcPY5MMxDD21vSW/x81QxBjJqXI0iJ9TR3RxLETztH3+m0DSD8M0Sjv<br>fclmR71fbdUV00I0QSnJ8g==1286546620 |                                                                   |  |
|                        | 41P<br>TATA                                                                                                    | Close Print                                                       |  |

Done

Internet | Protected Mode: Off

€ 100% ▼

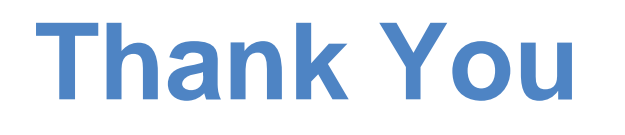

### www.tcs.com

Promise what we deliver. Deliver what we promise. That's

> Critical situations. Ruthless competition. Unforgiving customers. Thankfully you can be absolutely sure of your II solutions with Tata Consultancy Services (TCS), As one of the worlds failed growing technology and business solutions provides, TCS has built a reputation of delivery excilience based on world-class IT solutions that are on time, within budget and consistently deliver superior quality 50, it comes as no surprise that we promeered the concept of the Global Network Delivery Model. Developed Innovation Labs and Solution Accelerators. Achieving a level of delivery excellence that provides greater value to our costomers and is the industry benchmark. Enabling our clients to experience certainty.

certainty

### TATA CONSULTANCY SERVICES

Experience certainty.

IT Services = Business Solutions = Outsourcing

To learn how your buildness can experience certainly, shift www.tci.com